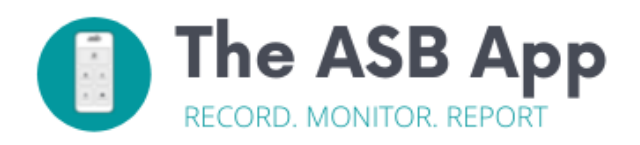

## 'Resident user' guide

# The ASB App

## **Registering with the ASB App**

1. You will receive an email invite which looks like the below screenshot, where you should select the **'Click Here'** link, which will take you to the page where you can set your secure password.

| Message                                                                                                    | $\bigcirc$                               |
|----------------------------------------------------------------------------------------------------|------------------------------------------|
|                                                                                                    |                                          |
| Delete Archive Reply Reply Forward Delete Archive Reply Reply Forward Attachment Move Junk Rules                                                                      | Read/Unread Categorise Follow<br>Up      |
| Invitation to join Demo Association                                                                                                    |                                          |
| NoReply ASBApp NoReply@AsbApp.co.uk>                                                                                                    | Today at 07:29                           |
| To: ben.hunt@asyoperations.co.uk                                                                                                    |                                          |
| ⚠️ To protect your privacy, some external images in this message were not downloaded.                                                                                 | Download external images                 |
| This message was orginally intended for <i>benhunt+<u>test@asbopera</u></i><br>to <u>ben.hunt@asboperations.co.uk</u><br>You've been invited to join Demo Association | <u>tions.co.uk</u> but has been diverted |
| <u>Click here</u> to register.                                                                                                    |                                          |
| or click the link below:                                                                                                    |                                          |
| https://demo.asbapp.co.uk/Register?<br>Token=CfDJ8Gn%2BoowP%2BXZHjuXkzf%2BrIDffkLDZWgpiOYL%2FJsCBCZac                                                                 | dvpniLMhLRdnTUOr1quGBek70M%2F8           |
| <ul> <li>Email: benhunt+test@asboperations.co.uk</li> </ul>                                                                                                    |                                          |
|                                                                                                    |                                          |

2. Once you 'click here', you will then be able to **set your personal and secure password**, so please ensure to remember or make a note of this. (Remember that your password must be at least 8 digits long, must contain a capital letter, a number AND a non-numerical such as a % or & or !) 3. Then simply download 'the ASB App' from your **app store** (the ASB App is registered on both app stores). Or if you prefer, you can visit: <u>asbapp.co.uk</u> on a fresh web page on the device you'll be using, to log-in to the web-version of the ASB App, if you prefer.

4. Log-in to the ASB App using your email address and the password you set previously, when registering.

|          | 09:34 <del>/</del> |           |
|----------|--------------------|-----------|
|          | as                 | b         |
| <b>`</b> | Email              |           |
|          | Password           |           |
|          | LOGIN              |           |
|          | RESET PASS         | WORD      |
|          | GOT A CO           | DE?       |
|          | PRIVACY PC         | DLICY     |
|          | AA ∎the.asbapp     | o.co.uk 🖒 |
|          | < > Å              | D D       |

5. Once you have logged in to the ASB App, familiarise yourself with the homepage and the layout of the App itself, as shown here:

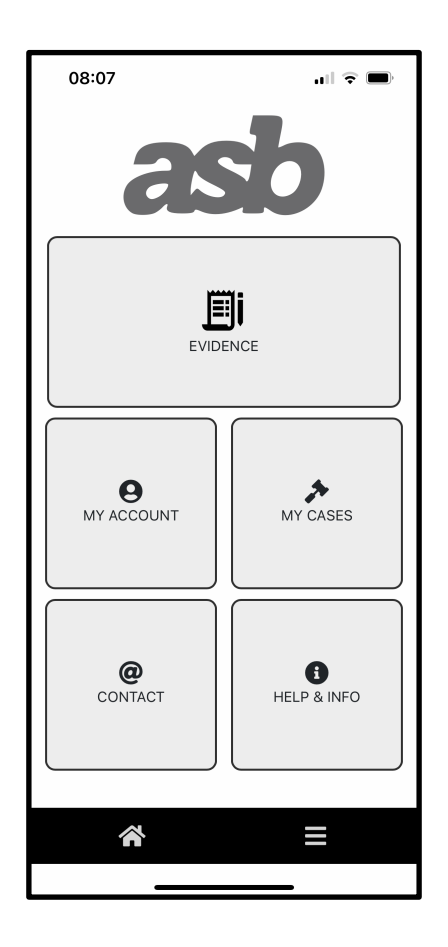

(If required, there are tutorial videos on how to use the ASB App in the 'Help & Info' button on the home screen)

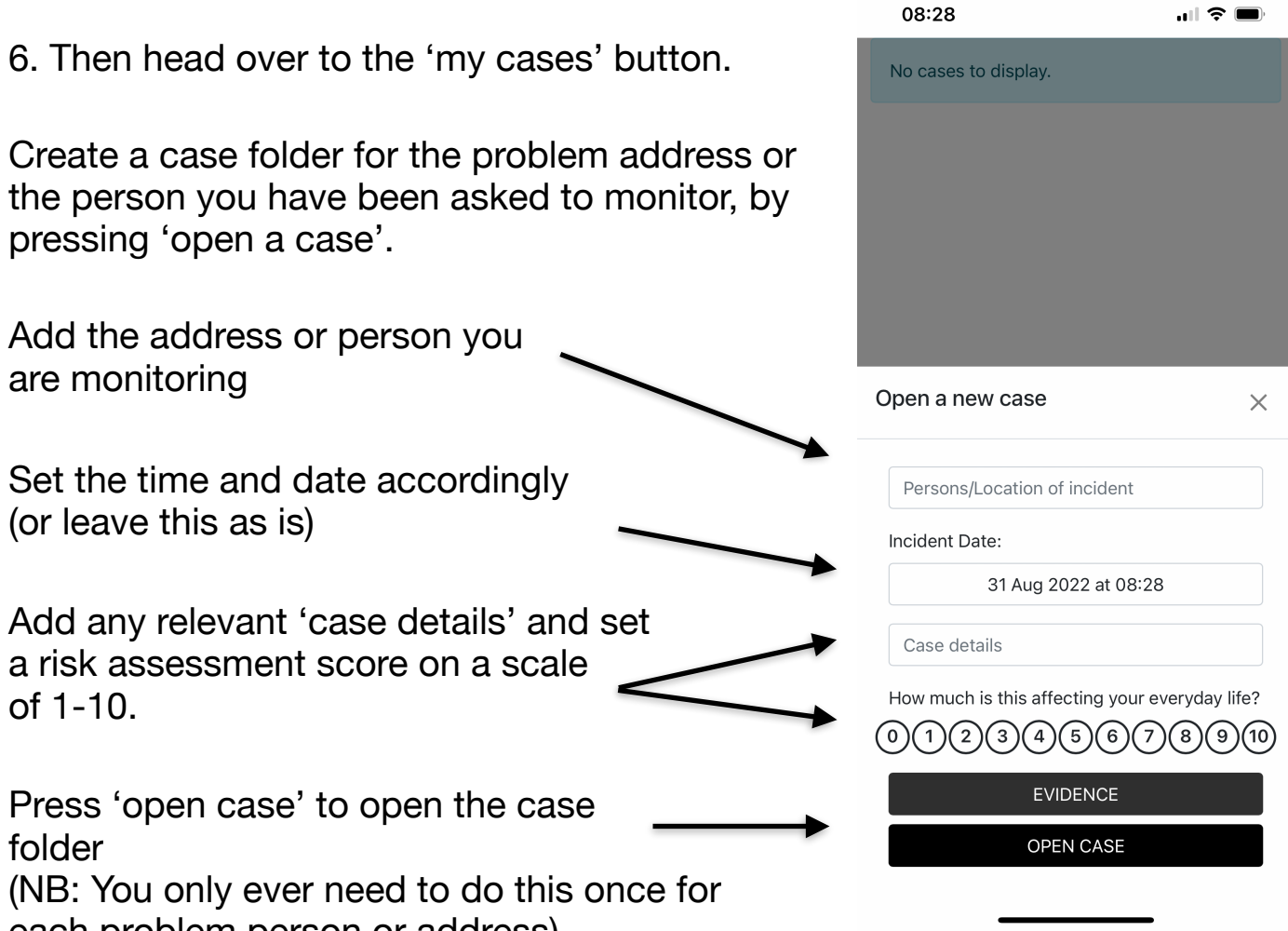

each problem person or address)

### **Evidence Page**

7. The Evidence button of the ASB App is the main part of the service and is where you can send evidence to your landlord by way of photo's, video's, noise recording's and diary sheet entries.

For further information about how the ASB App works or how to add evidence, visit the

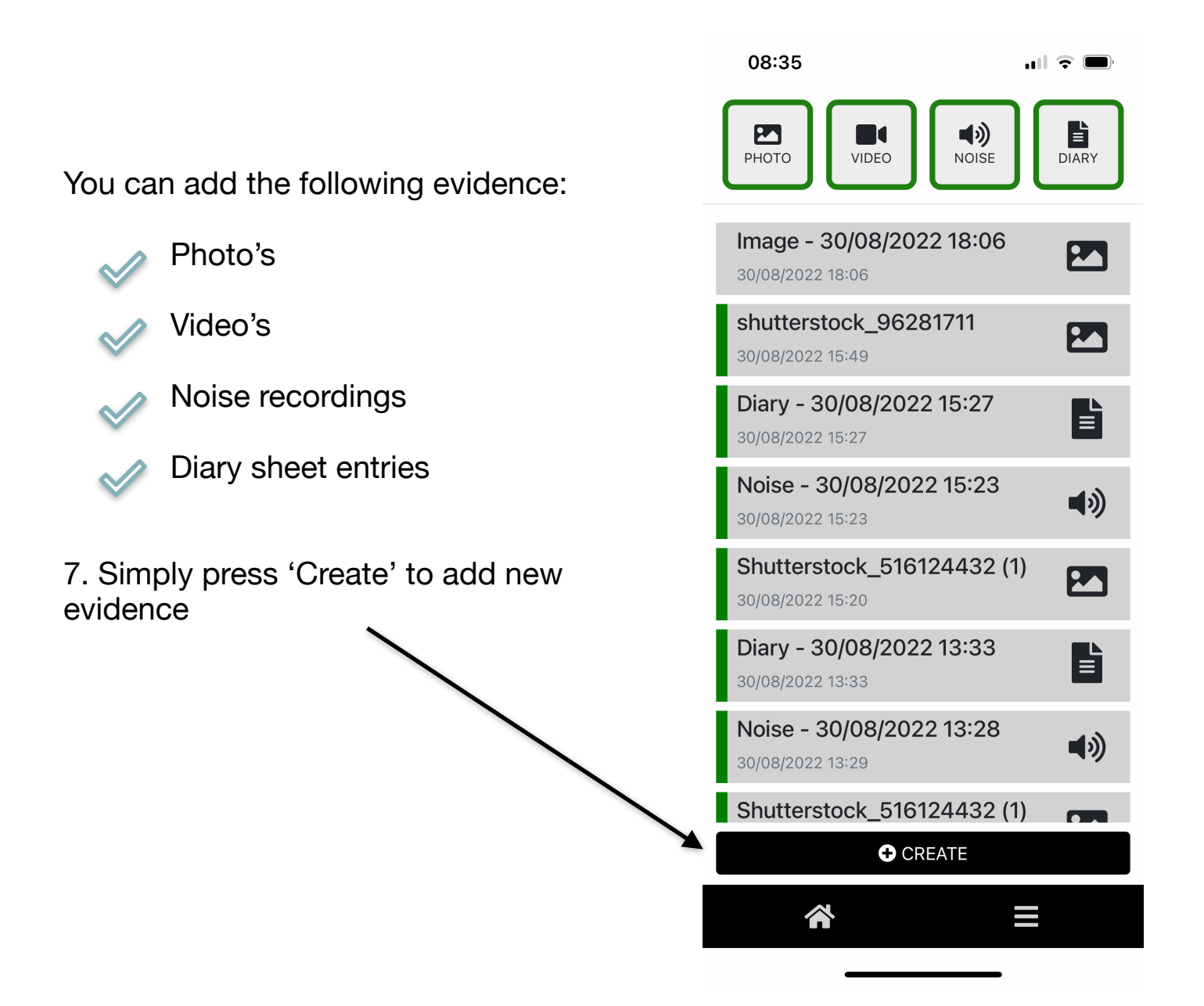

#### 8. Follow the following steps once you have added your new evidence:

Add a description of the evidence being added (for example: 'This is a video of the noise taking place this evening at 101 Example Way between 8.30pm and 10.30pm')

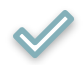

Either click 'use current location' or 'show map' to select a location for the issue you are reporting.

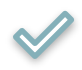

Be sure to select the case folder this evidence relates to on the 'select a case' page.

And finally, select a risk assessment score on the scale from 1-10, considering how serious the issue being reported is at the time of your report.

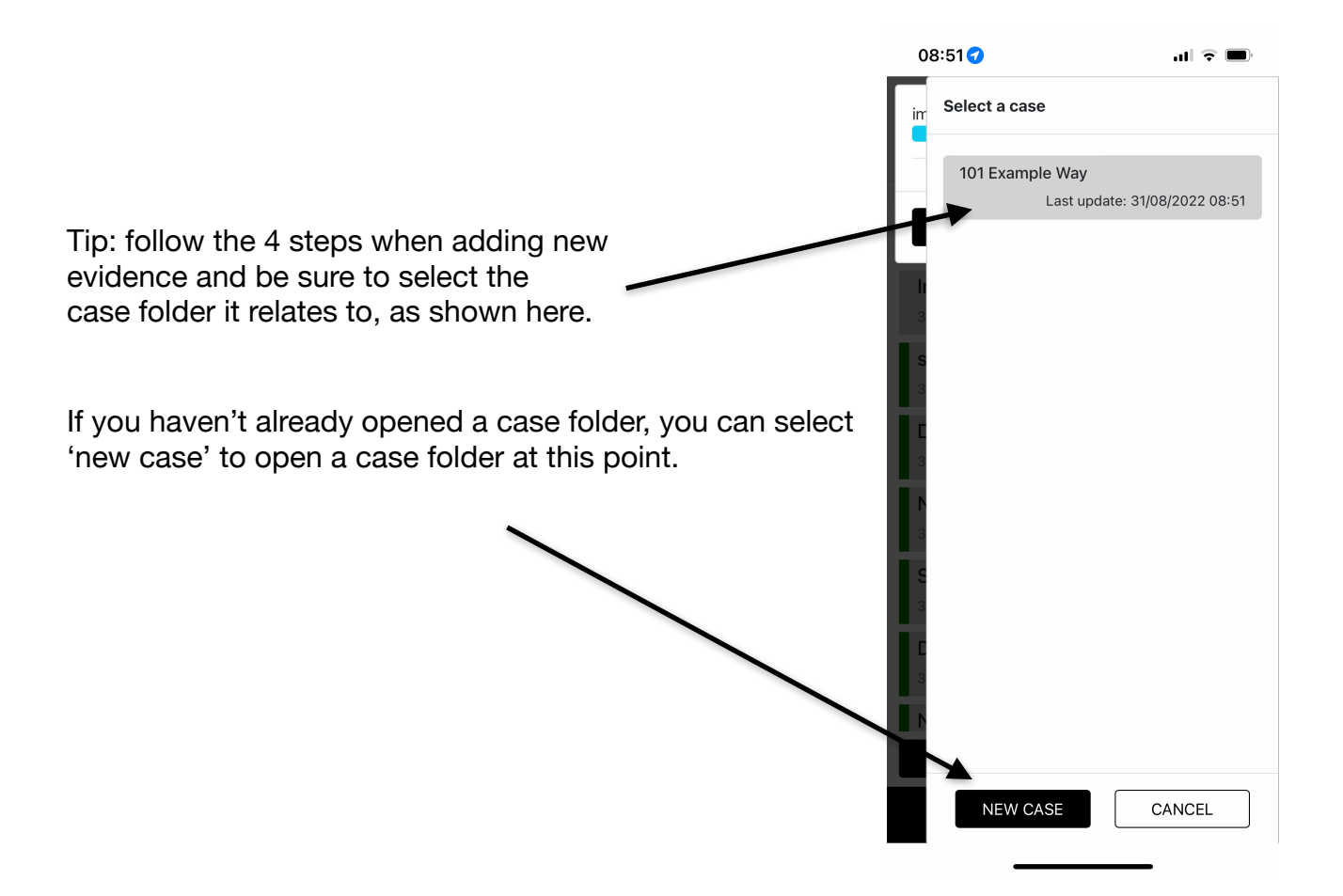

And finally...

If there are any issues at all with the ASB App or if you have any questions about how to use the service, check the ''Help & Info' button via the homepage or feel free to contact us directly for some assistance

ASB App Team

### Tel: 0800 075 6699

Email: info@asbapp.co.uk

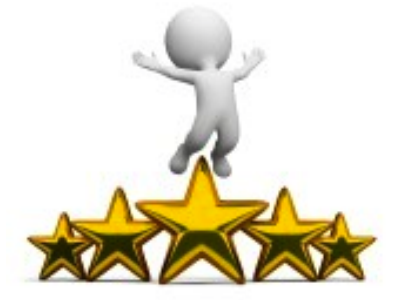